If you want to update the firmware on your ProArt Display using a USB drive, please check if your USB drive is MBR (Master Boot Record).

## **Check USB Disk Partition Format**

1. Type "Disk Management" into the search bar.

| All Apps Documents Web Mo                                         | we 🕶 | E X                                    |
|-------------------------------------------------------------------|------|----------------------------------------|
| Best match                                                        |      |                                        |
| Create and format hard <b>disk</b><br>partitions<br>Control panel |      | *                                      |
| Search the web                                                    |      | Create and format hard disk partitions |
|                                                                   | >    | Control panel                          |
|                                                                   | >    | д. с.,.                                |
|                                                                   | >    | Uppen                                  |
|                                                                   | >    |                                        |
|                                                                   | >    |                                        |
| ,                                                                 | >    |                                        |
|                                                                   | >    |                                        |
|                                                                   | >    |                                        |
|                                                                   |      |                                        |
|                                                                   |      |                                        |
|                                                                   |      |                                        |
|                                                                   |      |                                        |
|                                                                   |      |                                        |
| ,○ Disk Management                                                |      |                                        |
| Q                                                                 |      |                                        |

2. Click "Create and format hard disk partitions".

| 📅 Disk Manageme       | ent              |                |                    |        |           |        |            | _             |         | ×        |
|-----------------------|------------------|----------------|--------------------|--------|-----------|--------|------------|---------------|---------|----------|
| File Action View      | w Help           |                |                    |        |           |        |            |               |         |          |
| ite 🔿 📰 👔             | FT 🗩 🗵           |                |                    |        |           |        |            |               |         |          |
| Volume                | Layout           | Туре           | File System        | Statu  | IS        | Capac  | ity        | Free Sp       | % Free  |          |
| 💻 (Disk 0 partition   | 1) Simple        | Basic          |                    | Healt  | thy (E    | 260 N  | 1B         | 260 MB        | 100 %   |          |
| 💻 (Disk 0 partition 4 | 4) Simple        | Basic          |                    | Healt  | thy (R    | 1.22 ( | βB         | 1.22 GB       | 100 %   |          |
| 💻 (Disk 0 partition ) | 6) Simple        | Basic          |                    | Healt  | thy (R    | 200 N  | 1B         | 200 MB        | 100 %   |          |
| Rew Volume (E:)       | Simple           | Basic          | NTFS               | Healt  | thy (B    | 57.30  | GB         | 57.21 GB      | 100 %   |          |
| - OS (C:)             | Simple           | Basic          | NTFS               | Healt  | thy (B    | 445.2  | 5 GB       | 15.96 GB      | 4 %     |          |
| RESTORE               | Simple           | Basic          | NTFS               | Healt  | thy (B    | 30.00  | GB         | 8.32 GB       | 28 %    |          |
|                       |                  |                |                    |        |           |        |            |               |         |          |
| - Disk 0              |                  |                |                    |        |           |        |            |               |         |          |
| Basic                 |                  | OS (C:)        |                    |        |           |        | RESTORE    |               |         |          |
| 476.92 GB             | 260 MB           | 445.25 GB NT   | FS                 | 1.2    | 22 GB     |        | 30.00 GB   | NTFS          | 200     | MB       |
| Online                | Healthy (EFI     | Healthy (Boot  | , Page File, Crash | n I H€ | ealthy (R | ecove  | Healthy (E | Basic Data Pa | rti Hea | lthy (Re |
|                       | 1                |                |                    |        |           |        | 1          |               | 1       |          |
| Disk 1                |                  |                |                    |        |           |        |            |               |         |          |
| Removable             | New Volume       | (E:)           |                    |        |           |        |            |               |         |          |
| 57.30 GB              | 57.30 GB NTF     | S              |                    |        |           |        |            |               |         |          |
| Online                | Healthy (Basio   | Data Partition | )                  |        |           |        |            |               |         |          |
|                       |                  |                |                    |        |           |        |            |               |         |          |
|                       |                  |                |                    |        |           |        |            |               | 1       |          |
|                       |                  |                |                    |        |           |        |            |               |         |          |
| Unallocated F         | rimary partition | 1              |                    |        |           |        |            |               |         |          |
|                       |                  |                |                    |        |           |        |            |               |         |          |

| 📅 Disk Managem      | ient             |              |                     |              |        |           | —             |           | $\times$ |
|---------------------|------------------|--------------|---------------------|--------------|--------|-----------|---------------|-----------|----------|
| File Action Vi      | ew Help          |              |                     |              |        |           |               |           |          |
| (= -) 📰 🛛           | <b>F</b>         | 5            |                     |              |        |           |               |           |          |
| Volume              | Layout           | Type         | File System         | Status       | Capac  | ity       | Free Sp       | % Free    |          |
| 💻 (Disk 0 partition | 1) Simple        | Basic        |                     | Healthy (E   | 260 N  | 1B        | 260 MB        | 100 %     |          |
| 💻 (Disk 0 partition | 4) Simple        | Basic        |                     | Healthy (R   | 1.22 0 | βB        | 1.22 GB       | 100 %     |          |
| 💻 (Disk 0 partition | 6) Simple        | Basic        |                     | Healthy (R   | 200 N  | 1B        | 200 MB        | 100 %     |          |
| 💻 New Volume (D     | :) Simple        | Basic        | NTFS                | Healthy (B   | 57.30  | GB        | 57.21 GB      | 100 %     |          |
| - OS (C:)           | Simple           | Basic        | NTFS                | Healthy (B   | 445.2  | 5 GB      | 28.21 GB      | 6 %       |          |
| RESTORE             | Simple           | Basic        | NTFS                | Healthy (B   | 30.00  | GB        | 8.32 GB       | 28 %      |          |
|                     |                  |              |                     |              |        |           |               |           |          |
| -                   | i                |              |                     |              |        |           |               |           |          |
| Tisk 0              |                  |              |                     | _            | _      |           |               | _         |          |
| Basic               |                  | OS (C:)      |                     |              |        | RESTORE   |               |           |          |
| 476.92 GB           | 260 MB           | 445.25 GB N  | TFS                 | 1.22 GB      |        | 30.00 GB  | NTFS          | 200       | ИB       |
| Online              | Healthy (EFI     | Healthy (Boo | ot, Page File, Cras | h Healthy (R | ecove  | Healthy ( | Basic Data Pa | rti Healt | thy (Re  |
|                     |                  |              |                     |              |        |           |               |           |          |
|                     |                  |              |                     |              |        |           | _             |           |          |
| Disk 1              |                  |              |                     |              |        |           |               |           |          |
| Removable           | New Volum        | e (D:)       |                     |              |        |           |               |           |          |
| 57.30 GB            | 57.30 GB NT      | S            |                     |              |        |           |               |           |          |
| Cline               | hange Drive Lett | er and Paths |                     |              |        |           |               |           |          |
| Ej                  | ect              |              |                     |              |        |           |               |           |          |
| - Pr                | operties         |              |                     |              |        |           |               |           |          |
|                     | elp              |              |                     |              |        |           |               |           |          |
|                     |                  |              |                     |              |        |           |               |           |          |

#### 3. Right-click on the USB disk number (on the left side).

From the context menu, choose "**Properties**". Click "**Volumes**" tab and check the "**Partition style**".

4. The partition style should use MBR format.

| USB SanDisk 3.2Gen1 USB Device                                                                                                    | Properties                       | ✓ USB SanDisk 3.2Gen1 USB Device P                                                                                                    | roperties X             |
|----------------------------------------------------------------------------------------------------|----------------------------------|----------------------------------------------------------------------------------------------------|-------------------------|
| General Policies Volumes Drive                                                                                                    | r Details Events                 | General Policies Volumes Driver<br>Disk Information                                                                                                    | Details Events          |
| Disk: Disk 1<br>Type: Removal<br>Status: Online<br>Partition style: GUID Pa<br>Capacity: 58674 M<br>Unallocated space: 2 MB<br>Reserved space: 0 MB | ole<br>ritition Table (GPT)<br>B | Disk: Disk 1<br>Type: Removable<br>Status: Online<br>Partition style: Master Bool<br>Capacity: 58674 MB<br>Unallocated space: 58674 MB<br>Reserved space: 0 MB | Record (MBR)            |
| Volumes<br>Volume<br>New Volume (D:)                                                                                                    | Capacity<br>58672 MB             | Volumes<br>Volume                                                                                                    | Capacity                |
|                                                                                                    | Properties OK Cancel             |                                                                                                    | Properties<br>OK Cancel |

### Convert a GPT disk into an MBR disk by Windows PowerShell

(before converting the format, please remember to backup important data on the USB drive because formatting will erase the data.)

- 1. Type **"powershell"** into the search bar.
- 2. Click "Run as Administrator".

| All Apps Documents Web More 🔻              | E X                      |
|--------------------------------------------|--------------------------|
| Best match                                 |                          |
| Windows PowerShell<br>App                  | $\geq$                   |
| Search the web                             | Windows PowerShell       |
|                                            | App                      |
| ア powershell <b>script</b>                 |                          |
|                                            | 다 Open                   |
|                                            | Run as Administrator     |
| ∠ powershell <b>print</b> >                | Aun ISE as Administrator |
| Powershell sudo >                          | Windows PowerShell ISE   |
| Apps                                       | ·                        |
| <ul> <li>Windows PowerShell ISE</li> </ul> |                          |
| Developer PowerShell for VS 2022 >         |                          |
| Windows PowerShell (x86) >                 |                          |
| Windows PowerShell ISE (x86) >             |                          |
| Debuggable Package Manager                 |                          |
| Settings (3)                               |                          |
|                                            |                          |
| ∽ powershell                               |                          |
| \$                                         |                          |

3. Type the following command to list USB disks and use the disks and use the disk number for subsequent commands

```
Get-Disk | Where-Object -FilterScript {$_.Bustype -Eq "USB"}
```

- Type the following command to clear disk partitions, where X must be replaced by the disk number you want to process.
   Clear-Disk -Number X -RemoveData -Confirm:\$false
- Type the following command to convert disk into MBR, where X must be replaced by the disk number you want to process.
   Set-Disk -Number X -PartitionStyle MBR

| Administrator: Windows PowerShell                                                                                       |                                                           |              |                   | - 🗆 ×                         |
|----------------------------------------------------------------------------------------------------|-----------------------------------------------------------|--------------|-------------------|-------------------------------|
| PS C:\WINDOWS\system32> Get-Disk   Where-Obj                                                                            | <pre>ect -FilterScript {\$Bustype</pre>                   |              |                   | ^                             |
| Number Friendly Name                                                                                                    | Serial Number                                             | HealthStatus | OperationalStatus | Total Size Partition<br>Style |
| 1 USB SanDisk 3.2Gen1                                                                                                   | 0101cb78d9518a790f6a                                      | Healthy      | Online            | 57.3 GB GPT                   |
| PS C:\WINDOWS\system32> Clear-Disk -Number ]<br>PS C:\WINDOWS\system32> Set-Disk -Number ] -<br>PS C:\WINDOWS\system32> | eRemoveData -Confirm:\$false<br>PartitionStyle <b>MBR</b> |              |                   |                               |

#### If you use PA32DC, it must use FAT32 format.

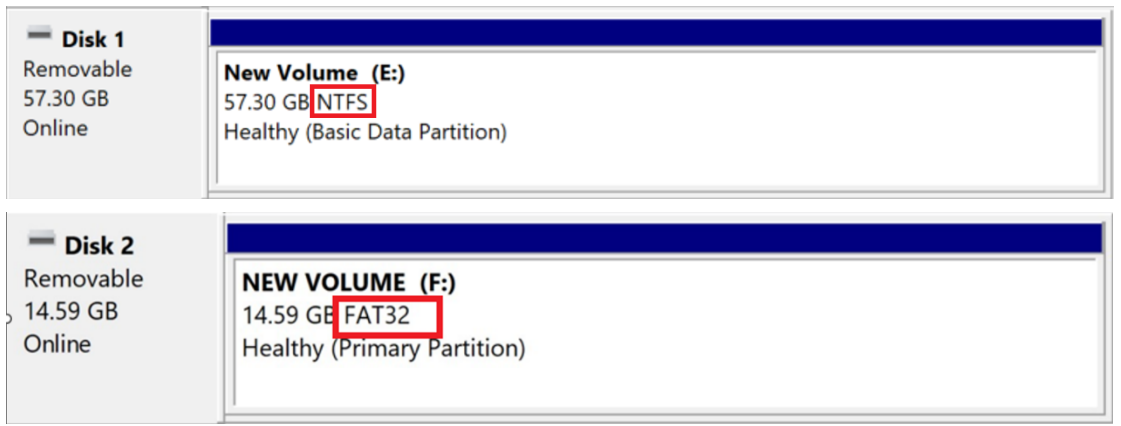

# Create a FAT32 partition that is smaller than 32GB in size (Only for PA32DC)

Before creating a FAT32 partition, please first delete the USB disk partitions:

- 1. Right-click on the USB volume (on the right side) you want to delete.
- 2. From the context menu, choose "Delete Volume".

| 📅 Disk Managem                          | ent                                        |                                                                                                    |                    |                 |          |            | _             |         | ×        |
|-----------------------------------------|--------------------------------------------|----------------------------------------------------------------------------------------------------|--------------------|-----------------|----------|------------|---------------|---------|----------|
| File Action Vie                         | w Help                                     |                                                                                                    |                    |                 |          |            |               |         |          |
|                                         | 🖬 🗩 🗙                                      | Image: A marked and a marked and a marked | ]                  |                 |          |            |               |         |          |
|                                         |                                            | -                                                                                                    |                    |                 |          |            |               |         |          |
| Volume                                  | Layout                                     | Type                                                                                                    | File System        | Status          | Capac    | ity        | Free Sp       | % Free  |          |
| (Disk 0 partition     (Disk 0 partition | 1) Simple                                  | Basic                                                                                                    |                    | Healthy (E      | 260 M    | В          | 260 MB        | 100 %   |          |
| (Disk 0 partition     (Disk 0 partition | <ol> <li>Simple</li> <li>Simple</li> </ol> | Basic                                                                                                    |                    | Healthy (R      | 200 M    | D          | 1.22 GD       | 100 %   |          |
| New Volume (                            | 6) Simple                                  | Basic                                                                                                    | NITES              | Healthy (R      | 57 30    | GR         | 200 MB        | 100 %   |          |
|                                         | Simple                                     | Basic                                                                                                    | NTES               | Healthy (B      | 445.25   | GB         | 28.21 GB      | 6%      |          |
| RESTORE                                 | Simple                                     | Basic                                                                                                    | NTES               | Healthy (B      | 30.00    | GB         | 8.32 GB       | 28 %    |          |
|                                         | Simple                                     | Duble                                                                                                    |                    | ficality (bill  | 50.00    |            | 0.02 00       | 20 /0   |          |
|                                         |                                            |                                                                                                    |                    |                 |          |            |               |         |          |
| - Disk 0                                |                                            |                                                                                                    |                    |                 |          |            |               |         |          |
| Basic                                   |                                            | OS (C:)                                                                                                    |                    |                 |          | RESTORE    |               |         |          |
| 476.92 GB                               | 260 MB                                     | 445.25 GB NT                                                                                                    | FS                 | 1.22 GB         |          | 30.00 GB   | NTFS          | 200     | MB       |
| Online                                  | Healthy (EFI                               | Healthy (Boot                                                                                                    | , Page File, Crash | Healthy (R      | ecove    | Healthy (I | Basic Data Pa | rti Hea | lthy (Re |
|                                         |                                            |                                                                                                    |                    |                 |          |            |               |         |          |
|                                         |                                            | 1                                                                                                    |                    |                 | -        |            |               | 1       |          |
| — Disk 1                                |                                            |                                                                                                    |                    |                 |          |            |               |         |          |
| Removable                               | New Volum                                  | e (D:)                                                                                                    |                    |                 |          |            |               |         |          |
| 57.30 GB                                | 57.30 GB NT                                | FS ////////////////////////////////////                                                                                                    |                    |                 |          |            |               |         |          |
| Onine                                   | Healthy (Basi                              | c Data Partition                                                                                                    | Op                 | en              |          |            |               |         |          |
|                                         |                                            |                                                                                                    | Exp                | olore           |          |            |               |         |          |
|                                         | -                                          |                                                                                                    |                    |                 | anne -   |            |               | _       |          |
| I Un alla ante d                        | Duine and a set this                       | _                                                                                                    | Ma                 | rk Partition as | Active   |            |               |         |          |
|                                         | Primary partitio                           | n                                                                                                    | Chi                | ange Drive Lett | er and F | aths       |               |         |          |
|                                         |                                            |                                                                                                    | For                | mat             |          |            |               |         |          |
|                                         |                                            |                                                                                                    |                    | in i            |          |            |               |         |          |
|                                         |                                            |                                                                                                    | Ext                | end Volume      |          |            |               |         |          |
|                                         |                                            |                                                                                                    | Shr                | ink Volume      |          |            |               |         |          |
|                                         |                                            |                                                                                                    | Ade                | d Mirror        |          |            |               |         |          |
|                                         |                                            |                                                                                                    | Del                | ete Volume      |          |            |               |         |          |
|                                         |                                            |                                                                                                    | Pro                | perties         |          |            |               |         |          |
|                                         |                                            |                                                                                                    | Hel                | p               |          |            |               |         |          |

3. From the warning prompt, click "**Yes**".

| Delete s | imple volume                                                                                                    | $\times$ |
|----------|----------------------------------------------------------------------------------------------------|----------|
|          | Deleting this volume will erase all data on it. Back up any data you want to keep before deleting. Do you want to continue? |          |
|          | Yes No                                                                                                    |          |

After deletion, we can create a FAT32 partition. Due to a Windows limitation, a FAT32 partition can only be created if it is smaller than 32GB:

- 1. Right-click on the USB (the right side).
- 2. From the context menu, choose "New Simple Volume".

| 📅 Disk Manageme       | ent                                      |                |                  |            |        |           | -             |           | ×       |
|-----------------------|------------------------------------------|----------------|------------------|------------|--------|-----------|---------------|-----------|---------|
| File Action View      | w Help                                   |                |                  |            |        |           |               |           |         |
| (n 🔿 👘                | FT 🦻 🖻 [                                 | 2              |                  |            |        |           |               |           |         |
| Volume                | Layout                                   | Type           | File System      | Status     | Capa   | city      | Free Sp       | % Free    |         |
| 💻 (Disk 0 partition ' | 1) Simple                                | Basic          |                  | Healthy (E | 260 N  | //B       | 260 MB        | 100 %     |         |
| 💻 (Disk 0 partition 4 | 4) Simple                                | Basic          |                  | Healthy (R | 1.22 ( | GB        | 1.22 GB       | 100 %     |         |
| 💻 (Disk 0 partition 6 | 6) Simple                                | Basic          |                  | Healthy (R | 200 N  | //B       | 200 MB        | 100 %     |         |
| OS (C:)               | Simple                                   | Basic          | NTFS             | Healthy (B | 445.2  | 5 GB      | 28.21 GB      | 6 %       |         |
| RESTORE               | Simple                                   | Basic          | NTFS             | Healthy (B | 30.00  | GB        | 8.32 GB       | 28 %      |         |
|                       |                                          |                |                  |            |        |           |               |           |         |
|                       |                                          |                |                  |            |        |           |               |           |         |
| = Disk 0              |                                          |                |                  |            |        |           |               |           |         |
| Basic                 |                                          | 05 (C)         |                  |            |        | RESTORE   |               |           |         |
| 476.92 GB             | 260 MB                                   | 445.25 GB NT   | FS               | 1.22 GB    |        | 30.00 GB  | NTFS          | 200 1     | мв      |
| Online                | Healthy (EFI                             | Healthy (Boot, | Page File, Crash | Healthy (  | Recove | Healthy ( | Basic Data Pa | rti Healt | thy (Re |
|                       |                                          |                | 5                |            |        |           |               |           |         |
|                       | 1                                        | 1              |                  | - P        |        | ,         |               | 1         |         |
| Disk 1                | 100/11/11/11/11/11/11/11/11/11/11/11/11/ |                |                  |            |        |           |               |           |         |
| Removable (D:)        |                                          |                | New Simple Volu  | umo        |        |           |               |           |         |
| S7.30 GB              | 57.30 GB                                 |                | New Simple Vol   |            |        |           |               |           |         |
| Onine                 | Unallocated                              |                | New Spanned V    | olume      |        |           |               |           |         |
|                       |                                          |                | New Striped Vol  | ume        |        |           |               |           |         |
|                       |                                          |                | New Mirrored V   | olume      |        |           |               |           |         |
| Unallocated P         | rimary partitior                         | 1              | New RAID-5 Vol   | ume        |        |           |               |           |         |
|                       |                                          |                | Properties       |            |        |           |               |           |         |

## 3. From the wizard, click "**Next**" to continue.

| This wizard helps you create a simple volume on a disk.<br>A simple volume can only be on a single disk.<br>To continue, click Next. |
|----------------------------------------------------------------------------------------------------|
|                                                                                                    |

4. Enter "**2048**" MB for the volume size.

| New Simple Volume Wizard                                                            | X                                 |
|-------------------------------------------------------------------------------------|-----------------------------------|
| Specify Volume Size<br>Choose a volume size that is betwe                           | en the maximum and minimum sizes. |
| Maximum disk space in MB:<br>Minimum disk space in MB:<br>Simple volume size in MB: | 58672<br>8<br>2048                |
|                                                                                     | < Back Next > Cancel              |

5. Click "**Next**" to use the default drive letter.

| v Simple Volume Wizard                                                         |                                  |     |
|--------------------------------------------------------------------------------|----------------------------------|-----|
| ssign Drive Letter or Path<br>For easier access, you can assign a drive letter | or drive path to your partition. |     |
| Assign the following drive letter:                                             | Ε ~                              |     |
| O Mount in the following empty NTFS folder:                                    | Browse                           |     |
| O Do not assign a drive letter or drive path                                   |                                  |     |
|                                                                                |                                  |     |
|                                                                                |                                  |     |
|                                                                                |                                  |     |
|                                                                                | < Back Next >                    | Can |

6. Choose "FAT32" for the File system.

| Format Dartition                                           |                                                            |  |
|------------------------------------------------------------|------------------------------------------------------------|--|
| To store data on this partition, you must format it first. |                                                            |  |
| Choose whether you want to fo                              | mat this volume, and if so, what settings you want to use. |  |
| ○ Do not format this volume                                |                                                            |  |
| Format this volume with the                                | ne following settings:                                     |  |
| File system:                                               | FAT32                                                      |  |
| Allocation unit size:                                      | Default                                                    |  |
| Volume label:                                              | New Volume                                                 |  |
| ☑ Perform a quick form                                     | nat                                                        |  |
|                                                            | er compression                                             |  |
| Enable file and folde                                      |                                                            |  |
| Enable file and folde                                      |                                                            |  |

7. Click the "Finish" button.

| You have successfully completed the New                                                                                                    |                                                                                                    |
|----------------------------------------------------------------------------------------------------|----------------------------------------------------------------------------------------------------|
| Wizard.<br>You selected the following settings:                                                                                                    | Simple Volume                                                                                                    |
| Volume type: Simple Volume<br>Disk selected: Disk 1<br>Volume size: 2048 MB<br>Drive letter or path: E:<br>File system: FAT32<br>Allocation unit size: Default<br>Volume label: New Volume<br>Ouick format: Yes<br>To close this wizard, click Finish. | ~                                                                                                    |
|                                                                                                    | You selected the following settings:<br>Volume type: Simple Volume<br>Disk selected: Disk 1<br>Volume size: 2048 MB<br>Drive letter or path: E:<br>File system: FAT32<br>Allocation unit size: Default<br>Volume label: New Volume<br>Ouick format: Yes<br>To close this wizard, click Finish. |

After the firmware update, if you want to change the USB drive back to the NTFS format (its size can be over 32GB, and it doesn't have the limitations of FAT32), you can go back to step 4 to set the size and step 6 to change the file system to NTFS to complete:

| Maximum disk space in MB:                                     | 58672                                               |
|---------------------------------------------------------------|-----------------------------------------------------|
| Minimum disk space in MB:                                     | 8                                                   |
| Simple volume size in MB:                                     | 58672                                               |
|                                                               |                                                     |
|                                                               |                                                     |
|                                                               |                                                     |
|                                                               |                                                     |
|                                                               | Rack Next Cancel                                    |
|                                                               |                                                     |
| Format Partition<br>To store data on this partition, you must | t format it first.                                  |
| Choose whether you want to format this                        | s volume, and if so, what settings you want to use. |
| O Do not format this volume                                   |                                                     |
| Format this volume with the follow                            | wing settings:                                      |
| File system:                                                  | NTFS ~                                              |
| Allocation unit size:                                         | Default 🗸                                           |
| Volume label:                                                 | New Volume                                          |
| Perform a quick format                                        |                                                     |
|                                                               |                                                     |
| Enable file and folder comp                                   | pression                                            |